## 1. SCHRITT: ANLEGEN EINES FRAGENPOOLS

- Fragenpool in den eigenen Daten anlegen
- Sammelobjekt für Fragen
- Konzentration auf folgende Fragetypen (automatisch auswertbar-> Zeitersparnis für Lehrende) Single Choice Frage
  - Multiple Choice Frage
  - Lückentext-Frage
  - Anordnungsfrage
  - Zuordnungsfrage
- Fragenpool vor Testzusammenstellung online stellen

### 2. SCHRITT: ANLEGEN EINES TESTS

- Test in den eigenen Daten anlegen
- Fragen aus Fragenpool hinzufügen
- Testeinstellungen für Selbsttest vornehmen

## ILIAS AN DER MLU

#### ANWENDUNG

 veranstaltungsgebundene
 Freischaltung von Übungsausgaben für Studierende

#### VORTEILE

#### Studierende

- zeit- und ortsungebundene Überprüfung des eigenen Lernstandes
- sofortige Rückmeldung über Lernerfolg

#### Lehrende

- vielfältige didaktische Möglichkeiten z. B. durch die Einbindung von Bildern, komplexen Formeln etc.
- Rückmeldung zum Bearbeitungsund Lernstand

#### EINSATZMÖGLICHKEITEN

- Vorwissensabfrage
- Pr
  üfungsvorbereitung f
  ür Studierende und Lehrende

| ILIAS Martin-Luther-Universität Halle-Wittenberg                               | @ LLZ » Abmelden |
|--------------------------------------------------------------------------------|------------------|
| Persönlicher Schreibtisch 👻 Magazin 👻                                          | Q.               |
| Magazin → MLU → User-Daten → Eigene Daten von @ LLZ (29586).                   |                  |
|                                                                                |                  |
| Eigene Daten von @ LLZ (29586).                                                |                  |
| Hier berinden sich die personlichen Lernmodule des benutzers @ LLZ.            |                  |
| - Option 1: Neuer Errogeneed für Test                                          |                  |
| Option 1: Neuer Fragenpool für Test                                            |                  |
| Beispielfragenpool                                                             |                  |
| Beschreibung                                                                   |                  |
|                                                                                |                  |
| Fragenpool hinzufügen                                                          |                  |
| Option 2: Fragenpool für Test importieren                                      |                  |
| Option 3: Fragenpool f ür Test kopieren                                        |                  |
|                                                                                |                  |
|                                                                                |                  |
|                                                                                |                  |
| powered by ILIAS (v4.3.2 2013-03-08)   Impressum   Administration kontaktieren |                  |
|                                                                                |                  |
|                                                                                |                  |
|                                                                                |                  |
|                                                                                |                  |
|                                                                                |                  |
|                                                                                |                  |

# ILIAS AN DER MLU

#### FRAGENPOOL IN ILIAS

Fragenpool in den eigenen Daten
anlegen

| ILIAS ILIA<br>Persönlicher S    | S Martin-Luther-Univer                              | rsität Halle-Witt | enberg           |                |              |            |                                                                                                    | D LLZ » Abmelden  |
|---------------------------------|-----------------------------------------------------|-------------------|------------------|----------------|--------------|------------|----------------------------------------------------------------------------------------------------|-------------------|
| Magazin ) M<br>Beisj<br>Status: | ILU > User-Daten > Eig<br>Dielfragenpool<br>Offline | iene Daten von i  | @ LLZ (29586). ▶ | Beispielfragen | bool         |            |                                                                                                    |                   |
| Objekt h                        | inzugefügt                                          |                   |                  |                |              |            |                                                                                                    |                   |
| Titol                           | Posebroihung                                        | Frantun           | Dupleto (0)      | Statistik      | Autorlin     | Erzoug     | Single Choice Frage<br>Single Choice Frage<br>Multiple Choice Frage<br>Fehlertext<br>ImageMap-Frage<br>Lückentext-Frage<br>Numerische Frage<br>Text-Teilmenge<br>Accedungefrage | Spalten           |
|                                 | beschreibung                                        | Hagetyp           | Kei              | ne Einträge    | Addivin      | Lizeug     | Anordnungsfrage (Horizont<br>Zuordnungsfrage<br>Freitæxt-Frage<br>Datei hochladen<br>Flash-Frage<br>Java-Applet-Frage                                                           | al)<br>nportieren |
|                                 | рои                                                 | vered by ILIAS (  | v4.3.2 2013-03-0 | 8)   Impressum | Administrati | on kontaki | tieren                                                                                                    |                   |

# ILIAS AN DER MLU

#### FRAGENPOOL IN ILIAS

- Auswahl eines Fragetyps aus dem Menü -> "Erstellen"
- Beispielfragenpool f
  ür Selbsttest soll automatisch auswertbare Fragen enthalten:
  - Single Choice Frage
  - Multiple Choice Frage
  - Lückentext-Frage
  - Anordnungsfrage
  - Zuordnungsfrage

| · · · · · · · · · · · · · · · · · · · |                                                                                       |                                                      | 0 0                                                | U L                                            |                               |
|---------------------------------------|---------------------------------------------------------------------------------------|------------------------------------------------------|----------------------------------------------------|------------------------------------------------|-------------------------------|
| Single Choice Frage                   |                                                                                       |                                                      |                                                    | Speichern und                                  | zurückkehren                  |
| Titel *                               | Single Choice Frage                                                                   |                                                      |                                                    |                                                |                               |
| Autor/in *                            | @ LLZ                                                                                 |                                                      |                                                    |                                                |                               |
| Beschreibung                          |                                                                                       |                                                      |                                                    |                                                |                               |
| Frage *                               | ₿ / <u>U</u> ме ≡ ≡ ≣                                                                 | ■ Vorlage •  X 1 2 2 2 1 2 2 2 2 2 2 2 2 2 2 2 2 2 2 | 2   ×. ×'Ω Ξ Ξ   ∞<br>'   Ξ Ξ   Ξ - ] <sup>∞</sup> | ; 薛 淳 <b>丞</b> ∞ 炎 <b>ù</b>   ▪<br>, ポ 박   闢 틥 | ) (*   T <u>ex</u> 🏠 HTML 🗐 🕻 |
|                                       | Fragetext                                                                             |                                                      |                                                    |                                                |                               |
|                                       | Pfad:                                                                                 |                                                      |                                                    |                                                |                               |
| Antworten mischen                     | Stunden: 0 💌 Minuten                                                                  | : 1 💌 Sekunden:                                      | 0                                                  |                                                |                               |
| Antwort-Typen                         | Einzeilige Antworten                                                                  |                                                      |                                                    |                                                |                               |
| Vorschaugröße                         | Minimalwert: 20<br>Wenn Sie eine Vorschaugröße a<br>Bilder in ihrer Originalgröße ver | ingeben, werden hochgela<br>wendet.                  | dene Bilder automatisch auf                        | diese Größe verkleinert. Ohn                   | e Vorschaugröße werden di     |
|                                       |                                                                                       |                                                      | ntwort-Grafik                                      | Punkte Aktio                                   | nen                           |
| Antworten *                           | Antwort-Text                                                                          | 4                                                    |                                                    |                                                |                               |
| Antworten *                           | Antwort-Text Antwort A                                                                | Datei auswählen Kei                                  | ne ausgewählt                                      | Hochladen 0 • •                                |                               |
| Antworten *                           | Antwort-Text Antwort A Antwort B                                                      | P<br>Datei auswählen Kei<br>Datei auswählen Kei      | ne ausgewählt<br>ne ausgewählt                     | Hochladen 0 • •                                |                               |

# ILIAS AN DER MLU

#### SINGLE CHOICE FRAGE

- Titel vergeben
- Fragetext einfügen
- Häkchen bei Antworten mischen
   -> jeder Neuaufruf der Frage mischt die Antworten durch
- Antworten formulieren
- weitere Antwortzeile über grünes "+"
- Punkte pro Antwort eintragen
  - richtige Antworten z.B. 1 Punkt
  - falsche Antworten 0 Punkte
- Frage mit "Speichern und zurückkehren" anlegen
- über "Vorschau" Frage ansehen, wie sie im Test erscheinen wird

| ILIAS Martin-L                       | uther-Universität Halle-Wittenberg                                                                                     |      | @ LLZ » Abmelden            |
|--------------------------------------|----------------------------------------------------------------------------------------------------|------|-----------------------------|
| Persönlicher Schreibtisch            | ▼ Magazin <del>▼</del>                                                                                                 |      | <b>Q</b>                    |
| Magazin 🕨 MLU 🕨 User                 | -Daten 🕨 Eigene Daten von @ LLZ (29586). 🕨 Beispielfragenpool 🕨 Single Choice Frage                                    |      |                             |
|                                      |                                                                                                    |      |                             |
| 🏹 Single Choi                        | ce Frage                                                                                                    |      |                             |
| Status: Offline                      |                                                                                                    |      |                             |
|                                      | e bearbeiten Vorschau Frage bearbeiten Feedback Hinweise Musterlösung Statistik                                        |      |                             |
| D'i dan al dan a film i a da         |                                                                                                    |      |                             |
| Antwort                              |                                                                                                    |      | Speichern                   |
| Richtige Lösung                      | B I ∐ A&C   Ε Ξ Ξ Ξ   Absatz 2   X, X, Ω Ξ Ξ   455 ∰ Ξ ∞ 🔅 ΰ                                                           | 9 (* | T <sub>E</sub> X 🛐 HTML 🗐 🎲 |
|                                      | 🗶 📭 📽 🕲 🛃   🚍 💷   3 <sup>-1</sup> 3 <sub>-2</sub> 3+   3 <sup>-1</sup> 1 <sup>-1</sup> 1 <sup>-1</sup> 1 <sup>-1</sup> |      |                             |
|                                      | Super, das ist die richtige Lösung!                                                                                    |      |                             |
|                                      |                                                                                                    |      |                             |
|                                      |                                                                                                    |      |                             |
|                                      | Pfad: p                                                                                                    |      |                             |
| Mindestens eine<br>Antwort ist nicht | B I U ASC   Ξ Ξ Ξ   Absatz → - 2   X, X' Ω Ξ Ξ   100 章 潭 💆 ∞ 👾 🛈                                                       | 9 (* | тех 🔯 нтт. 🔳 🎲              |
| richtig                              | 🗙 🔮 🕼 🕲 🕄   🚍 🔄   3., 47 3+   4. 4. 4. 1 1 1 1 1 1 1 1 1 1 1 1 1 1 1                                                   |      |                             |
|                                      | Das ist leider nicht die richtige Lösung! Die richtige Antwort lautet B.                                               |      |                             |
|                                      |                                                                                                    |      |                             |
|                                      | Pfad n                                                                                                    |      |                             |
| Aphwort A                            |                                                                                                    |      |                             |
| Antwort A                            |                                                                                                    | 26   | TEX 🔯 HTML 🗐 🎲              |
|                                      | n 📲 🤐 🕮 🖼   🔤 🖂   d 🚟 d 🗂 i ''n m' 🕴   🚟 🔛                                                                             |      |                             |

# ILIAS AN DER MLU

#### SINGLE CHOICE FRAGE

- Reiter "Feedback"
- Möglichkeit ein Feedback für
   Antworten anzulegen
- Feedback für richtige Antwort sowie
- Feedback wenn mindestens eine
   Antwort nicht richtig ist
- mit "Speichern" bestätigen

#### Frage 1 von 5 - Open Educational Ressources (Single Choice Frage)

Durch welche Organisation wurde der Begriff der Open Educational Ressources geprägt?

- International Association for Media and Communication Research
- UNESCO
- Creative Commons

#### SINGLE CHOICE FRAGE

Beispiel für diesen Fragetyp

|                 | Multiple Choice Frage                          |                                                                                                    |                                       |                                  |                |
|-----------------|------------------------------------------------|----------------------------------------------------------------------------------------------------|---------------------------------------|----------------------------------|----------------|
| Autor/in *      | @ LLZ                                          |                                                                                                    |                                       |                                  |                |
| Beschreibung    |                                                |                                                                                                    |                                       |                                  |                |
| Frage *         |                                                |                                                                                                    |                                       |                                  |                |
|                 |                                                |                                                                                                    | '''' ''' '   '''' '''' '''' '''' '''' | -/ (-   <u>164</u> 🗤             | - nime 📑 🖕     |
|                 | Fragetext                                      |                                                                                                    |                                       |                                  |                |
|                 |                                                |                                                                                                    |                                       |                                  |                |
|                 |                                                |                                                                                                    |                                       |                                  |                |
|                 | Pfad: p                                        |                                                                                                    |                                       |                                  |                |
| arbeitungsdauer | Stunden: 0 💌 Minute                            | n: 1 💌 Sekunden: 0 💌                                                                                             |                                       |                                  |                |
| tworten mischen | V                                              |                                                                                                    |                                       |                                  |                |
| Antwort-Typen   | Einzeilige Antworten 💌                         |                                                                                                    |                                       |                                  |                |
| Vorschaugröße   |                                                |                                                                                                    |                                       |                                  |                |
|                 | Minimalwert: 20<br>Wenn Sie eine Vorschaugröße | angeben, werden hochgeladene Bilder automatisch                                                                  | auf diese Größe verkleinert. C        | Ohne Vorschaugröß                | e werden di    |
|                 | Bilder in ihrer Originalgröße vo               | arwendet.                                                                                                    |                                       | -                                |                |
|                 |                                                |                                                                                                    |                                       |                                  |                |
| Antworten *     |                                                |                                                                                                    | Pu                                    | nkte                             |                |
| Antworten *     | Antwort-Text                                   | Antwort-Grafik                                                                                                   | Pu<br>Ausgewählt                      | nkte<br>Nicht<br>ausgewählt      | Aktione        |
| Antworten *     | Antwort-Text                                   | Antwort-Grafik<br>Datei auswählen Keine ausgewählt                                                               | Pu<br>Ausgewählt                      | nkte<br>Nicht<br>ausgewählt<br>1 | Aktione        |
| Antworten *     | Antwort-Text                                   | Antwort-Grafik<br>Datei auswählen Keine ausgewählt<br>Hochladen                                                  | Pu<br>Ausgewählt<br>0                 | nkte<br>Nicht<br>ausgewählt<br>1 | Aktione        |
| Antworten *     | Antwort-Text<br>Antwort A<br>Antwort B         | Antwort-Grafik<br>Datei auswählen Keine ausgewählt<br>Hochladen<br>Datei auswählen Keine ausgewählt              | Pu<br>Ausgewählt<br>0                 | nkte<br>Nicht<br>ausgewählt<br>1 | Aktione<br>• • |
| Antworten *     | Antwort-Text<br>Antwort A<br>Antwort B         | Antwort-Grafik<br>Datei auswählen Keine ausgewählt<br>Hochladen<br>Datei auswählen Keine ausgewählt<br>Hochladen | Pu<br>Ausgewählt<br>0                 | nkte<br>Nicht<br>ausgewählt<br>1 | Aktione        |

## MULTIPLE CHOICE FRAGE

ILIAS AN DER MLU

- Titel vergeben
- Fragetext einfügen
- Häkchen bei "Antworten mischen"
   -> jeder Neuaufruf der Frage mischt die Antworten durch
- Antworten formulieren
- weitere Antwortzeile über grünes "+"
- Punkte pro Antwort bei "ausgewählt" und "Nicht ausgewählt" eintragen
  - richtige Antworten z.B. 1 Punkt für ausgewählt und 0 Punkte für nicht ausgewählt
  - falsche Antworten umgekehrt
     bewerten
- Frage mit "Speichern und zurückkehren" anlegen
- über "Vorschau"Frage ansehen, wie sie im Test erscheinen wird

# ILIAS AN DER MLU

## TEST IN ILIAS

| Frage 2 von 5 - Open Educational Ressources (Multiple-Choice-Frage)                                                                                                    |
|----------------------------------------------------------------------------------------------------|
| In der nachfolgenden interaktiven Grafik können Sie sich durch einen Klick auf die Icons über die <b>Bedeutung,</b><br><b>Suche und Lizenzierung von Open Educational Ressources</b> informieren. Diese Informationen können von<br>Ihnen als Hilfestellung zur Beantwortung der unten stehenden Frage betrachtet werden. |
| Bedeutung<br>Suche<br>CC Lizenzierung                                                                                                    |
|                                                                                                    |
| Welche der nachfolgenden Angebote im Web enthalten auch offene Bildungsressourcen? (Mehrfachnennungen sind möglich)                                                                                                    |
| Wikiversity                                                                                                    |
| Wikipedia                                                                                                    |
| WikiEducator                                                                                                    |
|                                                                                                    |

#### MULTIPLE CHOICE FRAGE

Beispiel für diesen Fragetyp

| Lückentext-Frage *            | Β Ι ឬ Αθε   言言言目   Vorlage 2   ×, ×'Ω 汪 汪   *** 律 望 ∞ 炎 ψ   ?? (*   ** @ **** 回 @                                                                                                    |
|-------------------------------|----------------------------------------------------------------------------------------------------|
|                               | 🗙 📭 🐼 🔞 🕄   🗃 🖾   3° 🖆 🦻 - 1, 👘 - 1, 5° 1, 11   11   11   11   11   11   11                                                                                                    |
|                               | Das ist [gap]eine[/gap] Auswahllücke. Das ist [gap]eine[/gap] Textlücke.                                                                                                    |
|                               | Pfad:                                                                                                    |
|                               | Sie definieren eine Lücke durch die Angabe von [gap]//gap] an der gewünschten Position im Text. Klicken Sie dann auf die Schaltfläche<br>'Lücken erzeugen', um Bearbeitungsformulare für jede Lücke zu erzeugen.                                                      |
| Bearbeitungsdauer             | Stunden: 0 💌 Minuten: 1 💌 Sekunden: 0 💌                                                                                                    |
| Methode für<br>Textvergleiche | Zwischen Groß- und Kleinschreibung wird nicht unterschieden 💌                                                                                                    |
| Länge des Textfeldes          |                                                                                                    |
|                               | minimaiwert: u<br>Wenn Sie einen Wert größer als 0 eintragen, werden alle Textlücken und numerischen Lücken mit der angegebenen Länge erzeugt                                                                                                    |
| Identische<br>Bewertung       | 🗑<br>Wenn ausgewählt, werden Lücken mit identischen Lösungen entsprechend der Vorgaben bewertet, selbst wenn die gleiche Lösung mehrere<br>Male verwendet wurde. Ist das Kontrollkästchen nicht ausgewählt, wird nur die erste verwendete identische Lösung bewertet. |
| Lücke 1                       |                                                                                                    |
| Тур                           | Auswahl-Lücke                                                                                                    |
| Werte *                       | Antwort-Text Punkte Aktionen                                                                                                    |
|                               |                                                                                                    |
|                               | einer 0 • •                                                                                                    |
| Lücke 2                       |                                                                                                    |
| Тур                           | Textlücke                                                                                                    |
|                               | Antwork-Taxt Bunkto Aktionon                                                                                                    |
| Werte *                       |                                                                                                    |

#### LÜCKENTEXTFRAGE

- Titel vergeben
- Lückentext in das Fragefeld
   eintragen
- Inhalt der Lücken mit dem Code
   [gap][/gap] kennzeichnen
- Klick auf Schaltfläche "Lücken erzeugen"
- Felder für die erzeugten Lücken
  erscheinen
- über Auswahlmenü Typ der Lücke wählen
  - Auswahl-Lücke: hinterlegte
     Antworten erscheinen als
     Auswahl in der Frage
  - Textlücke: ein Texteingabefeld erscheint in der Frage -> Vergleich mit hinterlegten Antworten
- Punkte für richtige Antworten
  eintragen
- Frage mit "Speichern und zurückkehren" anlegen

# ILIAS AN DER MLU

## TEST IN ILIAS

# Frage 3 von 5 - Wissenschaftsparagraph (Lückentext-Frage) Der sogenannte "Wissenschaftsparagraph" (§ ---- bitte auswählen ---- ) regelt eine Ausnahme des , die es Lehrern, Dozenten und Forschern ermöglicht, Teile urheberrechtlich geschützter Werke anderen zu unterrichten oder für ---- bitte auswählen ---- Zugänglich zu ---- bitte auswählen ---- Zugänglich zu ---- bitte auswählen ---- Zugänglich zu ----- bitte auswählen ---- Kommerzielle Zwecke wirtschaftliche Zwecke

#### LÜCKENTEXTFRAGE

Beispiel für diesen Fragetyp

| orunungsirage |                                                          |                                    | Bilder ordnen                           | Speichern und zurückkehren                  | Speichern |
|---------------|----------------------------------------------------------|------------------------------------|-----------------------------------------|---------------------------------------------|-----------|
| Titel         | * Anordnungsfrage                                        |                                    |                                         |                                             |           |
| Autor/in      | * @ LLZ                                                  |                                    |                                         |                                             |           |
| Beschreibur   | g                                                        |                                    |                                         |                                             |           |
| Frage         | × B I ∐ ABC   ≣ ≣ ≣   A                                  | ubsatz 🔹 — 🖉   🗙 🗴 😒               | Ω 듣 듣   ···· 幸 幸 톨<br>같 및 글   뉴 류 박   배 | ∞ ở <b>ਪ   ") ("   <u>"</u>" 않</b><br>≣ 111 | HTML 🔲 🁔  |
|               | Fragetext                                                |                                    |                                         |                                             |           |
|               | Pfad: p                                                  |                                    |                                         |                                             |           |
| Minimale Höh  | e Minimalwert: 20<br>Dieser Wert led die minimale Höhe v | Sekunden: 0                        | ern während der Testausgabe             | a fast.                                     |           |
| Antworten     | Schritt 1                                                | 00                                 |                                         |                                             |           |
|               | Schritt 2                                                | 0 0 🗸 🗸                            |                                         |                                             |           |
|               | Schritt 3                                                | • • • • •                          | sreibenfolge verwendet                  |                                             |           |
|               | * 1                                                      | thorigen wild als konekte Losoligs | semenoge verwendet.                     |                                             |           |
| Punkte        | Minimalwert: > 0                                         |                                    |                                         |                                             |           |

#### ANORDNUNGSFRAGE

ILIAS AN DER MLU

- Titel vergeben
- Frage formulieren und dabei
   angeben, was wie geordnet werden
   soll
- Antworten können Text oder Bilder sein
- Reihenfolge der Antworten
  festlegen
- Punkte für diese Anordnung vergeben
- Frage mit "Speichern und zurückkehren" anlegen

#### Creative Commons Lizenzen (Anordnungsfrage)

Die nachfolgenden Icons stellen drei der sechs Lizenzmodelle der gemeinnützigen Organisation Creative Commons dar. Bringen Sie diese Lizenzen bitte in eine bestimmte Reihenfolge. Diese soll von Ihnen so geordnet werden, dass Sie die Lizenz mit der geringsten Einschränkung im Verwendungsumfang oben anordnen und die mit den größten Restriktionen unten. Positionen der Bilder zurücksetzen

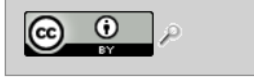

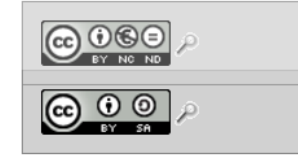

#### ANORDNUNGSFRAGE

Beispiel für diesen Fragetyp

|                                              | Fragetext                                                                                                    |                                                                                                    |                                                                                                    |                                                                                                    |                                                                                                    |
|----------------------------------------------|----------------------------------------------------------------------------------------------------|----------------------------------------------------------------------------------------------------|----------------------------------------------------------------------------------------------------|----------------------------------------------------------------------------------------------------|----------------------------------------------------------------------------------------------------|
|                                              | Pfad:                                                                                                    |                                                                                                    |                                                                                                    |                                                                                                    | A                                                                                                    |
| earbeitungsdauer                             | Stunden: o 🖵                                                                                                    | Minuten: 1 💌 Seku                                                                                                    | nden: o 🖵                                                                                                    |                                                                                                    |                                                                                                    |
| ntworten mischen                             | Beides (Terme und I                                                                                                    | Definitionen) 💌                                                                                                    |                                                                                                    |                                                                                                    |                                                                                                    |
| Minimale Höhe                                | Minimalwert: 20                                                                                                    |                                                                                                    |                                                                                                    |                                                                                                    |                                                                                                    |
|                                              | Dieser Wert legt die                                                                                                    | minimale Höhe von Termen                                                                                                    | und Definitionen/Bildern währ                                                                                                    | end der Testausgabe fest.                                                                                                    |                                                                                                    |
| Vorschaugröße *                              | Dieser Wert legt die<br>100<br>Minimalwert: 20                                                                                                    | minimale Höhe von Termen                                                                                                    | und Definitionen/Bildern währ                                                                                                    | end der Testausgabe fest.                                                                                                    |                                                                                                    |
| Vorschaugröße *                              | Dieser Wert legt die<br>100<br>Minimalwert: 20<br>Geben Sie einen Wer<br>entweder in der Höhe                                                                                                    | minimale Höhe von Termen<br>rt in Bildpunkten für die max<br>2 oder in der Breite auf die n                                                  | und Definitionen/Bildern währ<br>imale Vorschaugröße der Graf<br>aximale Vorschaugröße umg                                                                                          | end der Testausgabe fest.<br>iken an. Abhängig vom Seitenverl<br>awandelt.                                                                                                    | hältnis wird die Vorschau                                                                                              |
| Vorschaugröße *<br>Definitionen *            | Dieser Wert legt die<br>100<br>Minimalwert: 20<br>Geben Sie einen Wer<br>entweder in der Höhe<br>Zeile                                                                                                    | minimale Höhe von Termen<br>rt in Bildpunkten für die max<br>a oder in der Breite auf die n<br>Text                                          | und Definitionen/Bildern währ<br>imale Vorschaugröße der Graf<br>aximale Vorschaugröße umg                                                                                          | end der Testausgabe fest.<br>iken an. Abhängig vom Seitenverl<br>awandelt.<br><b>Bild</b>                                                                                                    | hältnis wird die Vorschau<br>Aktionen                                                                                  |
| Vorschaugröße *<br>Definitionen *            | Dieser Wert legt die<br>100<br>Minimalwert: 20<br>Geben Sie einen Wer<br>entweder in der Höhe<br>Zeile<br>1 Definition 1                                                                                                    | minimale Höhe von Termen<br>rt in Bildpunkten für die max<br>a oder in der Breite auf die n<br>Text                                          | und Definitionen/Bildern währ<br>imale Vorschaugröße der Graf<br>iaximale Vorschaugröße umg                                                                                         | end der Testausgabe fest.<br>iken an. Abhängig vom Seitenverl<br>awandelt.<br><b>Bild</b><br><u>ählen</u> Keine ausgewählt                                                                                                    | hältnis wird die Vorschau<br>Aktionen<br>Hochladen                                                                     |
| Vorschaugröße *<br>Definitionen *            | Dieser Wert legt die<br>100<br>Minimalwert: 20<br>Geben Sie einen Wer<br>entweder in der Höhe<br>Zeile<br>1 Definition 1<br>2 Definition 2                                                                                      | minimale Höhe von Termen<br>rt in Bildpunkten für die max<br>a oder in der Breite auf die n<br>Text                                          | und Definitionen/Bildern währ<br>imale Vorschaugröße der Graf<br>aximale Vorschaugröße umg<br>Datei ausw                                                                            | end der Testausgabe fest.<br>iken an. Abhängig vom Seitenverl<br>awandelt.<br><b>Bild</b><br><u>iählen</u> Keine ausgewählt<br><u>iählen</u> Keine ausgewählt                                                                                        | hältnis wird die Vorschau<br>Aktionen<br>Hochladen O O<br>Hochladen O O                                                |
| Vorschaugröße *<br>Definitionen *            | Dieser Wert legt die<br>100<br>Minimalwert: 20<br>Geben Sie einen Wer<br>entweder in der Höhe<br>Zeile<br>1 Definition 1<br>2 Definition 2<br>Bitte beachten Sie be                                                             | minimale Höhe von Termen<br>rt in Bildpunkten für die max<br>e oder in der Breite auf die n<br>Text<br>ei Ihrem Dateiupload die folg         | und Definitionen/Bildern währ<br>imale Vorschaugröße der Graf<br>aximale Vorschaugröße umg<br>Datei ausw<br>Datei ausw<br>ende Uploadgrenze: 60M. Er                                | end der Testausgabe fest.<br>iken an. Abhängig vom Seitenverl<br>awandelt.<br>Bild<br>ählen Keine ausgewählt<br>ählen Keine ausgewählt<br>aubte Dateitypen: .jpg, .jpeg, .pn                                                                         | Aktionen<br>Hochladen • •<br>Hochladen • •<br>ggif                                                                     |
| Vorschaugröße *<br>Definitionen *<br>Terme * | Dieser Wert legt die<br>100<br>Minimalwert: 20<br>Geben Sie einen Wer<br>entweder in der Höhe<br>Zeile<br>1 Definition 1<br>2 Definition 2<br>Bitte beachten Sie be<br>Zeile                                                    | minimale Höhe von Termen<br>rt in Bildpunkten für die max<br>a oder in der Breite auf die n<br>Text<br>ai Ihrem Dateiupload die folg<br>Text | und Definitionen/Bildern währ<br>imale Vorschaugröße der Graf<br>aximale Vorschaugröße umg<br>Datei ausw<br>ende Uploadgrenze: 60M. Erl                                             | end der Testausgabe fest.<br>iken an. Abhängig vom Seitenverl<br>awandelt.<br>Bild<br>ählen Keine ausgewählt<br>ählen Keine ausgewählt<br>aubte Dateitypen: .jpg, .jpeg, .pn<br>Bild                                                                 | hältnis wird die Vorschau<br>Aktionen<br>Hochladen © ©<br>Hochladen © ©<br>ggif<br>Aktionen                            |
| Vorschaugröße *<br>Definitionen *<br>Terme * | Dieser Wert legt die<br>100<br>Minimalwert: 20<br>Geben Sie einen Wer<br>entweder in der Höhe<br>Zeile<br>1 Definition 1<br>2 Definition 2<br>Bitte beachten Sie be<br>Zeile<br>1 Term 1                                        | minimale Höhe von Termen<br>rt in Bildpunkten für die max<br>a oder in der Breite auf die n<br>Text<br>si Ihrem Dateiupload die folg<br>Text | und Definitionen/Bildern währ<br>imale Vorschaugröße der Graf<br>aximale Vorschaugröße umg<br>Datei ausw<br>ende Uploadgrenze: 60M. Erl<br>Datei ausw                               | end der Testausgabe fest.<br>iken an. Abhängig vom Seitenverl<br>awandelt.<br>Bild<br>ählen Keine ausgewählt<br>aubte Dateitypen: .jpg, .jpeg, .pn<br>Bild<br>ählen Keine ausgewählt                                                                 | Aktionen<br>Hochladen • •<br>g, .gif<br>Hochladen • •                                                                  |
| Vorschaugröße *<br>Definitionen *            | Dieser Wert legt die<br>100<br>Minimalwert: 20<br>Geben Sie einen Wer<br>entweder in der Höhe<br>Zeile<br>1 Definition 1<br>2 Definition 2<br>Bitte beachten Sie be<br>Zeile<br>1 Term 1<br>2 Term 2                            | minimale Höhe von Termen<br>rt in Bildpunkten für die max<br>s oder in der Breite auf die n<br>Text<br>si Ihrem Dateiupload die folg<br>Text | und Definitionen/Bildern währ<br>imale Vorschaugröße der Graf<br>aximale Vorschaugröße umg<br>Datei ausw<br>ende Uploadgrenze: 60M. Erl<br>Datei ausw<br>Datei ausw                 | end der Testausgabe fest.<br>iken an. Abhängig vom Seitenverl<br>ewandelt.<br>Bild<br>ählen Keine ausgewählt<br>aubte Dateitypen: .jpg, .jpeg, .pn<br>Bild<br>ählen Keine ausgewählt<br>ählen Keine ausgewählt                                       | Aktionen<br>Hochladen • •<br>Hochladen • •<br>g, .gif<br>Hochladen • •<br>Hochladen • •<br>Hochladen • •               |
| Vorschaugröße *<br>Definitionen *            | Dieser Wert legt die 1<br>100<br>Minimalwert: 20<br>Geben Sie einen Wer<br>entweder in der Höhe<br>Zeile<br>1 Definition 1<br>2 Definition 2<br>Bitte beachten Sie be<br>Zeile<br>1 Term 1<br>2 Term 2<br>Bitte beachten Sie be | minimale Höhe von Termen<br>t in Bildpunkten für die max<br>e oder in der Breite auf die n<br>Text<br>si Ihrem Dateiupload die folg<br>Text  | und Definitionen/Bildern währ<br>imale Vorschaugröße der Graf<br>Datei ausw<br>Datei ausw<br>ende Uploadgrenze: 60M. Erl<br>Datei ausw<br>Datei ausw<br>ende Uploadgrenze: 60M. Erl | end der Testausgabe fest.<br>iken an. Abhängig vom Seitenverl<br>awandelt.<br>Bild<br>ählen Keine ausgewählt<br>aubte Dateitypen: .jpg, .jpeg, .pn<br>Bild<br>ählen Keine ausgewählt<br>ählen Keine ausgewählt<br>aubte Dateitypen: .jpg, .jpeg, .pn | Aktionen<br>Hochladen • •<br>Hochladen • •<br>ggif<br>Hochladen • •<br>Hochladen • •<br>Hochladen • •<br>Hochladen • • |

#### ZUORDNUNGSFRAGE

- Titel vergeben
- Fragetext formulieren
- Definitionen werden Terme
  zugeordnet
- beides können sowohl Texte als auch Bilder sein
- richtige Zuordnungspaare festlegen
- Punkte für die Zuordnungspaare vergeben
- Frage mit "Speichern und zurückkehren" anlegen

#### ZUORDNUNGSFRAGE

- Beispiel für diesen Fragetyp
- Definitionen als Text
- Terme als Bilder

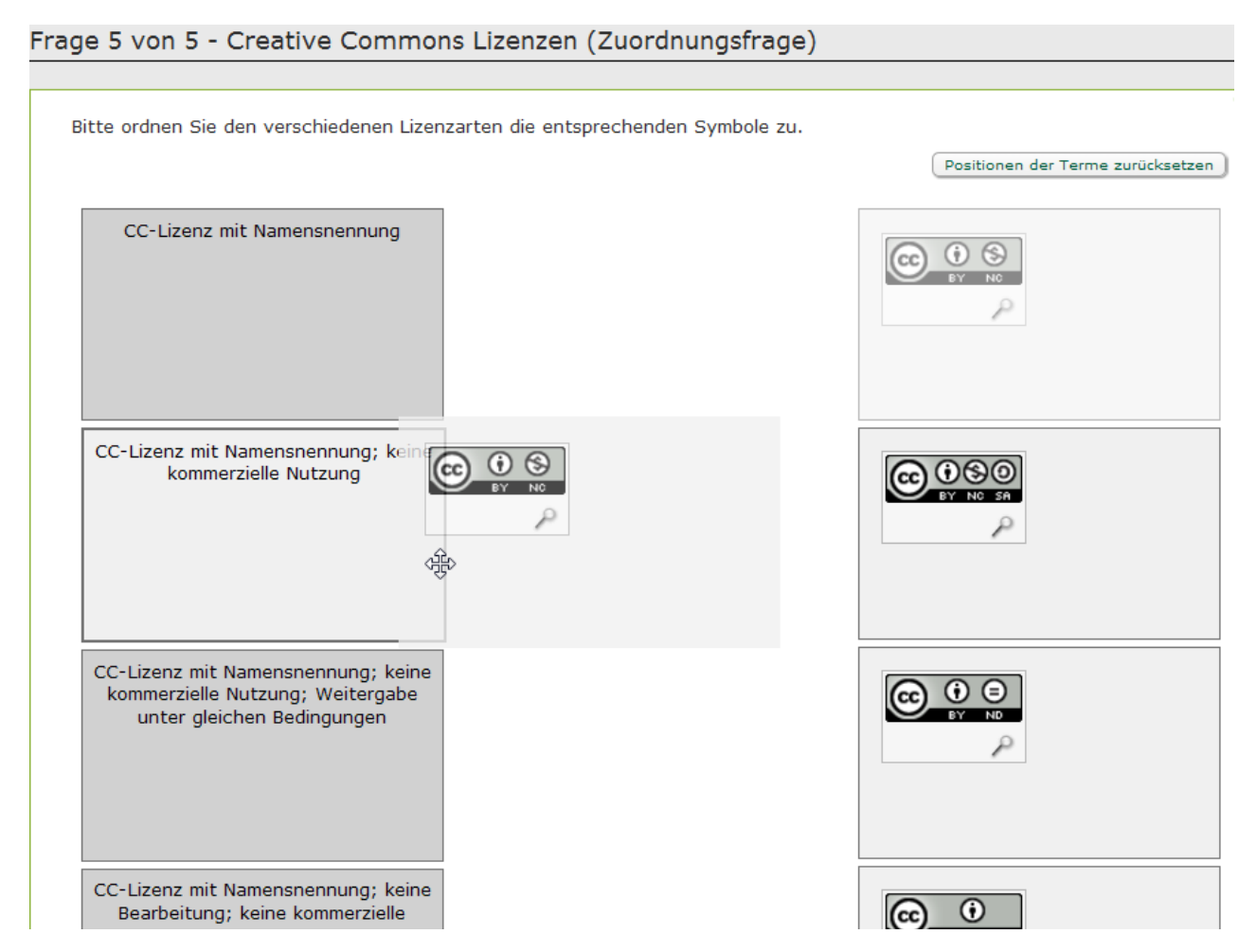

| ILIAS Martin-Luther-Universität Halle-Wittenberg                                                                                             | @ LLZ » Abmelden |
|----------------------------------------------------------------------------------------------------|------------------|
| Persönlicher Schreibtisch 👻 Magazin 👻                                                                                                    | Q                |
| Magazin ▶ MLU ▶ User-Daten ▶ Eigene Daten von @ LLZ (29586). ▶ Beispielfragenpool                                                            |                  |
| Beispielfragenpool         Status: Offline         Fragen       Info         Einstellungen       Druckansicht         Metadaten       Export |                  |
| Eigenschaften                                                                                                    |                  |
| Online 💟<br>Ein Fragenpool muss online sein, um in Tests verwendet werden zu können.                                                         |                  |
| Speichern                                                                                                    |                  |
|                                                                                                    |                  |
|                                                                                                    |                  |
|                                                                                                    |                  |
|                                                                                                    |                  |
|                                                                                                    |                  |
| powered by ILIAS (v4.3.2 2013-03-08)   Impressum   Administration kontaktieren                                                               |                  |
|                                                                                                    |                  |
|                                                                                                    |                  |
|                                                                                                    |                  |
|                                                                                                    |                  |

#### FRAGENPOOL IN ILIAS

ILIAS AN DER MLU

 Voraussetzung f
ür die Verwendung des Fragenpools im Test ist das Online-Stellen 
über "Einstellungen"

| ILIAS Martin-Luther-Universität Halle-Wittenberg                               | Ø LLZ » Abmelder |
|--------------------------------------------------------------------------------|------------------|
| Persönlicher Schreibtisch 👻 Magazin 👻                                          | •                |
| Magazin ▶ MLU ▶ User-Daten ▶ Eigene Daten von @ LLZ (29586).                   |                  |
| Eigene Daten von @ 117 (20596)                                                 |                  |
|                                                                                |                  |
| nier beimaen sich die personlichen Lemmadule des Benutzers @ LLZ.              |                  |
|                                                                                |                  |
| Option 1: Neuen Test anlegen                                                   |                  |
| Titel * Beispieltest                                                           |                  |
| Beschreibung                                                                   |                  |
|                                                                                |                  |
| * Erforderliche Angabe                                                         |                  |
| Option 2: Test importieren                                                     |                  |
| Option 3: Test kopieren                                                        |                  |
|                                                                                |                  |
|                                                                                |                  |
| powered by ILIAS (v4.3.2 2013-03-08)   Impressum   Administration kontaktieren |                  |
|                                                                                |                  |
|                                                                                |                  |
|                                                                                |                  |
|                                                                                |                  |
|                                                                                |                  |
|                                                                                |                  |
|                                                                                |                  |

#### TEST ERSTELLEN IN ILIAS

ILIAS AN DER MLU

Anlegen eines Tests in eigenen
Daten

| ILIAS         | ILIAS Martin-Lut                                                            | her-Universität H   | Halle-Wittenberg      |          |              |                       |      | @ LLZ » Abmelden |  |  |
|---------------|-----------------------------------------------------------------------------|---------------------|-----------------------|----------|--------------|-----------------------|------|------------------|--|--|
| Pers          | sönlicher Schreibtisch 👻                                                    | Magazin 💌           |                       |          |              |                       |      |                  |  |  |
| Mag           | Magazin ▶ MLU ▶ User-Daten ▶ Eigene Daten von @ LLZ (29586). ▶ Beispieltest |                     |                       |          |              |                       |      |                  |  |  |
| 20            | Beispieltest                                                                |                     |                       |          |              |                       |      |                  |  |  |
| ~             | Status: Offline                                                             |                     |                       |          |              |                       |      |                  |  |  |
| <b>∢</b> Zuri | ück zum aufrufenden Test                                                    | Nach Fragen durchsu | chen                  |          |              |                       |      |                  |  |  |
| - Filte       | r Filter ausblenden                                                         |                     |                       |          |              |                       |      |                  |  |  |
| Tite          | Bes                                                                         | chreibung           | Fragetyp              | Autor/in |              |                       |      |                  |  |  |
|               |                                                                             |                     | Alle Fragetypen       |          |              |                       |      |                  |  |  |
| Frag<br>Beis  | genpool für Test<br>spielfragenpool<br>er anwenden Filter zurüt             | cksetzen            |                       |          |              |                       |      |                  |  |  |
|               | (Einfügen )                                                                 |                     |                       |          |              |                       |      |                  |  |  |
|               | Titel 🛧                                                                     | Beschreibung        | Fragetyp              | Autor/in | Erzeugt      | Letzte Aktualisierung | Frag | genpool für Test |  |  |
|               | Anordnungsfrage                                                             |                     | Anordnungsfrage       | @ LLZ    | 27. Jun 2013 | 27. Jun 2013          | Beis | spielfragenpool  |  |  |
|               | Lückentext-Frage                                                            |                     | Lückentext-Frage      | @ LLZ    | 27. Jun 2013 | 27. Jun 2013          | Beis | spielfragenpool  |  |  |
|               | Multiple Choice Frage                                                       |                     | Multiple Choice Frage | @ LLZ    | 27. Jun 2013 | 27. Jun 2013          | Beis | spielfragenpool  |  |  |
|               | Single Choice Frage                                                         |                     | Single Choice Frage   | @ LLZ    | 27. Jun 2013 | 27. Jun 2013          | Beis | spielfragenpool  |  |  |
| <b>V</b>      | Zuordnungsfrage                                                             |                     | Zuordnungsfrage       | @ LLZ    | 27. Jun 2013 | 27. Jun 2013          | Beis | spielfragenpool  |  |  |
|               | Alle auswählen                                                              |                     |                       |          |              |                       |      |                  |  |  |
| 4             | Einfügen                                                                    |                     |                       |          |              |                       |      |                  |  |  |
| (1 - 5        | von 5)                                                                      |                     |                       |          |              |                       |      |                  |  |  |

# ILIAS AN DER MLU

#### TEST ERSTELLEN IN ILIAS

- Fragen aus dem Fragenpool
  hinzufügen
- Schaltfläche "Nach Fragen durchsuchen"
- Titel des Fragenpools in das Filterfeld "Fragenpool für Test" eingeben
- Filter anwenden
- Fragen mit Häkchen für Test
   auswählen
- mit "Einfügen" in den Test übernehmen

| Beispieltest<br>Status: Offline               | Akt                                                                                                    | tionen 🔻            |
|-----------------------------------------------|----------------------------------------------------------------------------------------------------|---------------------|
| Fragen Info Einstellungen                     | Teilnehmer    Lernfortschritt    Manuelle Bewertung    Statistik    Verlauf    Metadaten    Export    Rechte                                                                                                    |                     |
| Allgemeine Einstellungen Notensch             | nema Auswertung Zertifikat Persönliche Standardeinstellungen                                                                                                    |                     |
| Allgemeine Einstellungen                      |                                                                                                    | Speichern           |
| Titel *                                       | Beispieltest                                                                                                    |                     |
| Beschreibung                                  |                                                                                                    |                     |
| Anonymität<br>Zufällige Auswahl von<br>Fragen | <ul> <li>Keine Anonymisierung</li> <li>Anonymer Test</li> <li>Wählen Sie dieses Kontrollkästchen aus, um die Fragen des Tests für jeden Teilnehmer mit einem Zufallsgenerator zusamm<br/>zu lassen. Bei der Auswahl der Fragen müssen Sie lediglich einen oder mehrere Fragenpools angeben. ILIAS erzeugt für jeden<br/>Testdurchlauf eine neue zufällige Auswahl.</li> <li>Dieser Test beinhaltet Fragen, die zu keinem Fragenpool gehören. Wenn Sei zum Modus "Zufallstest" wechseln, gehen diese F<br/>verloren.</li> </ul> | menstellen<br>ragen |
| Anlegen von Fragen                            |                                                                                                    |                     |
| Verfügbarkeit                                 |                                                                                                    |                     |
| Online<br>Zugriff                             | Falls nicht online, haben nur Administratoren Zugriff auf den Test                                                                                                    |                     |
|                                               | <ul> <li>Wählen Sie diese Einstellung, um den Kurs für Benutzer verfügbar zumachen. Die Verfügbarkeit ist abhängig von der unter ausgewählten Einstellung für Teilnehmer.</li> <li>Zeitlich begrenzt</li> <li>Wählen Sie diese Einstellung, um den Kurs, abhängig von der unten ausgewählten Einstellung für Teilnehmer - nur währen definierten Zeitraums freizuschalten.</li> </ul>                                                                                                    | ı<br>d eines        |

# ILIAS AN DER MLU

## EINSTELLUNGEN FÜR SELBSTTEST

- Reiter "Einstellungen" -> Allgemeine Einstellungen
- Anonymer Test
- Test "Online" stellen
- weitere Einstellungen auf der nächsten Seite

| Einstellungen Arbeitssitzung             |                                                                                                    |
|------------------------------------------|----------------------------------------------------------------------------------------------------|
| Maximale Anzahl von<br>Testdurchläufen * | 0 (0 = unbegrenzt)                                                                                                    |
| Maximale Bearbeitungsdauer               |                                                                                                    |
| Test-Kennwort                            |                                                                                                    |
|                                          | Wenn Sie ein Test-Kennwort definieren, müssen alle berechtigten Teilnehmerinnen und Teilnehmer dieses Kennwort eingeben, um den<br>Test zu starten.                                                                                                    |
| Darstellungseigenschaften                |                                                                                                    |
| Vorherige Lösungen<br>verwenden          | Aktiviert das Kontrollkästchen auf der Startseite des Tests, um die Lösungen aus einem vorherigen Testdurchlauf als vorgegebene<br>Werte in zukünftigen Testdurchläufen zu verwenden.                                                                                                    |
| JavaScript erzwingen                     | JavaScript für die Ausgabe von Testfragen erzwingen<br>wenn diese Option ausgewant ist, wird dei allen restragen die JavaScript-basierte Ausgabe herkömmlichen Ausgabe vorgezogen.                                                                                                    |
| Ausgabe der Fragentitel                  | <ul> <li>Fragentitel und erreichbare Punktezahl anzeigen</li> <li>Nur Fragentitel anzeigen</li> <li>Weder Fragentitel noch erreichbare Punktezahl anzeigen</li> <li>Wählen Sie eine der oberen Optionen für die Darstellung der Fragentitel und der erreichbaren Punkte während eines Testdurchlaufs aus.</li> </ul> |
| Automatisches Speichern                  | Wenn ausgewählt, werden Antworten im Hintergrund gespeichert um Datenverlusten vorzubeugen. (Bei ausgewählten Fragetypen.)                                                                                                    |
| Einstellungen Reihenfolge                |                                                                                                    |
| Fragen zurückstellen                     | Wenn diese Option ausgewählt ist, können Teilnehmer einzelne Fragen für die Bearbeitung an das Ende des Tests zurückstellen.                                                                                                    |
| Fragen mischen                           | Reihenfolge der Fragen bei jedem Testdurchlauf neu mischen.                                                                                                    |
| Fragenübersicht anzeigen                 | Bietet Teilnehmerinnen und Teilnehmern eine Fragenübersicht mit allen Testfragen an.                                                                                                    |
| Fragenmarkierungen<br>anzeigen           | Wenn diese Option ausgewählt ist, haben alle Testteilnehmer die Möglichkeit, beliebige Fragen mit einer Markierung zu versehen.<br>Damit kann z.B. andezeidt werden, dass eine Frade noch einmal überbrüft werden muss, dass eine Frade nicht beantwortet wurde oder                                                 |

# ILIAS AN DER MLU

## EINSTELLUNGEN FÜR SELBSTTEST

- O bei Testdurchläufen
   -> unbegrenztes Üben
- JavaScript erzwingen
   -> für Anordnungs- und
   Zuordnungsfragen
- nur Fragentitel anzeigen
   -> Punkte verraten evtl. die Anzahl richtiger Antworten
- Fragen mischen / Reihenfolge
   -> immer neu überlegen; soll
   verhindern, dass sich gemerkt wird,
   bei Frage 2 ist erste Antwort richtig
- mit "Speichern" Einstellungen bestätigen

## EINSTELLUNGEN FÜR AUSWERTUNG

• Einstellungen so belassen

#### PROBEDURCHLAUF

- bevor ein Teilnehmer den Test absolviert
- einmal Probedurchlauf des Tests -> Reiter "Info" -> Schaltfläche "Test starten"
- um den Test nochmal zu verändern (Fragen bearbeiten oder Einstellungen anpassen), müssen die Teilnehmerdatensätze wieder zurück gesetzt werden
  - Reiter "Teilnehmer" -> "alle Benutzerdaten löschen"
  - Reiter "Info" -> wieder "Test starten"

| ILIAS Martin-Luther-Universität Halle-Wittenberg                                               |                                                                                                    |             |                             |                                            | E                                         | @ LL2 » Abmeide                                                         |
|------------------------------------------------------------------------------------------------|----------------------------------------------------------------------------------------------------|-------------|-----------------------------|--------------------------------------------|-------------------------------------------|-------------------------------------------------------------------------|
| Persönlicher Schreibtisch                                                                      | 🔹 Magazin 👻                                                                                                    |             |                             |                                            | 0 <b>–</b>                                | Q                                                                       |
| Magazin 🕨 MLU 🕨 User-                                                                          | Daten 🕨 Eigene D                                                                                                    | )aten von @ | LLZ (29586). • Beispieltest | :                                          |                                           |                                                                         |
| A Beispieltest                                                                                 |                                                                                                    |             |                             |                                            |                                           | Aktionen 🔻                                                              |
| (Zurück zur Startseite) (Dr                                                                    | ucken) 📡 PDF-Ex                                                                                                    | port        |                             |                                            |                                           |                                                                         |
|                                                                                                |                                                                                                    |             |                             |                                            |                                           |                                                                         |
| Übersicht der Tes                                                                              | tdurchläufe                                                                                                    |             |                             |                                            |                                           |                                                                         |
| Bewerteter Durchlauf                                                                           | Durchlauf                                                                                                    | Datum       | Beantwortete Fragen         | Erreichte Punkte                           | Prozent gelöst                            |                                                                         |
|                                                                                                | 1                                                                                                    | Heute       | 5 von 5                     | 7 von 9                                    | 77.78%                                    | Aktionen 🗸                                                              |
| 8                                                                                              | 2                                                                                                    | Heute       | 5 von 5                     | 6 von 9                                    | 66.67%                                    | Aktionen 🔻                                                              |
| _                                                                                              |                                                                                                    |             | dan und dabai dia Nata "b   | estanden" erzielt.                         |                                           |                                                                         |
| Herzlichen Glückwunsch                                                                         | ! Sie haben den '                                                                                                    | lest bestan | den und dabei die Note Di   | obcarracii creicici                        |                                           |                                                                         |
| Herzlichen Glückwunsch<br>Reihenfolge Tit                                                      | ! Sie haben den <sup>-</sup><br>el                                                                                    | lest bestan | Maximal                     | e Punktezahl                               | Erreichte Punkte                          | Prozent gelöst                                                          |
| Herzlichen Glückwunsch<br>Reihenfolge Tit<br>1 Sin                                             | ! Sie haben den<br>el<br>gle Choice Frage                                                                             | lest bestan | Maximal                     | e Punktezahl<br>1                          | Erreichte Punkte<br>1                     | Prozent gelöst<br>100.00 %                                              |
| Herzlichen Glückwunsch<br>Reihenfolge Tit<br>1 Sin<br>2 Zu                                     | ! Sie haben den<br>el<br>gle Choice Frage<br>ordnungsfrage                                                            |             | Maximal                     | e Punktezahl<br>1<br>2                     | Erreichte Punkte<br>1<br>2                | Prozent gelöst<br>100.00 %<br>100.00 %                                  |
| Herzlichen Glückwunsch<br>Reihenfolge Tit<br>1 Sin<br>2 Zur<br>3 An                            | ! Sie haben den<br>el<br>gle Choice Frage<br>ordnungsfrage<br>ordnungsfrage                                           | lest bestan | Maximal                     | e Punktezahl<br>1<br>2<br>1                | Erreichte Punkte<br>1<br>2<br>1           | Prozent gelöst<br>100.00 %<br>100.00 %<br>100.00 %                      |
| Herzlichen Glückwunsch<br>Reihenfolge Tit<br>1 Sin<br>2 Zur<br>3 Anr<br>4 Mu                   | ! Sie haben den<br>el<br>gle Choice Frage<br>ordnungsfrage<br>ordnungsfrage<br>Itiple Choice Frage                    | lest bestan | Maximal                     | e Punktezahl<br>1<br>2<br>1<br>3           | Erreichte Punkte<br>1<br>2<br>1<br>2      | Prozent gelöst<br>100.00 %<br>100.00 %<br>100.00 %<br>66.67 %           |
| Herzlichen Glückwursch<br>Reihenfolge Tit<br>1 Sin<br>2 Zur<br>3 Anr<br>4 Mu<br>5 Lüc          | ! Sie haben den<br>el<br>igle Choice Frage<br>ordnungsfrage<br>ordnungsfrage<br>Itiple Choice Frage<br>:kentext-Frage | ]<br>]<br>2 | Maximal                     | le Punktezahl<br>1<br>2<br>1<br>3<br>2     | Erreichte Punkte<br>1<br>2<br>1<br>2<br>0 | Prozent gelöst<br>100.00 %<br>100.00 %<br>100.00 %<br>66.67 %<br>0.00 % |
| Herzlichen Glückwunsch<br>Reihenfolge Tit<br>1 Sin<br>2 Zu<br>3 Ani<br>4 Mu<br>5 Lüc<br>Gesamt | ! Sie haben den<br>el<br>igle Choice Frage<br>ordnungsfrage<br>ordnungsfrage<br>Itiple Choice Frage<br>:kentext-Frage | e           | Maximal                     | e Punktezahl<br>1<br>2<br>1<br>3<br>2<br>9 | Erreichte Punkte 1 2 1 1 2 0 6 6          | Prozent gelöst<br>100.00 %<br>100.00 %<br>100.00 %<br>66.67 %<br>0.00 % |

# ILIAS AN DER MLU

#### TEST ERSTELLEN IN ILIAS

- Zugang zur Testauswertung
- für Lehrende Teststatistik interessant -> welche Fragen wurden wie beantwortet
- für Studierende -> Lösungen in Ergebnisübersicht durch Klicken auf Fragetitel einsehbar

#### WEITERE HINWEISE

- auch Möglichkeit zuerst einen Test zu erstellen und dann die Fragen in einem Fragenpool abzulegen
- Einstellungen des Tests können als "persönliche Standardeinstellungen" gespeichert werden
- Verweis auf mögliche Nutzung ILIAS für E-Klausuren-> Kiosk-Modus...
- Sofortiges Feedback
- Anzeige von Platzierungen im Selbsttest
- Möglichkeit Teilnehmern nach Absolvierung eines Tests ein Zertifikat zur Verfügung zu stellen

# PROFIL DES @LLZ

- Aufbau einer zentralen Servicestruktur zum Einsatz multimedialer Angebote in Lehr-/ Lernprozessen
- Unterstützung der Forschung in allen Bereichen der multimedialen Hochschullehre
- Kooperation mit Einrichtungen und Initiativen in Fragen des multimedialen Lehrens und Lernens

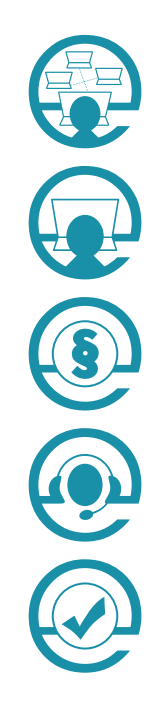

#### E-Didaktik

(z. B. Szenarien für Blended Learning)

E-Plattform und Tools (z. B. ILIAS und andere Werkzeuge)

Urheberrecht und Datenschutz (z. B. Lizenzmodelle)

Vorlesungsaufzeichnung (z. B. Planung und Durchführung)

E-Assessment (z. B. elektronische Tests und Klausuren)

# LLZ INFO

## Wir unterstützen Lehrende der MLU bei der Konkretisierung und Realisierung ihrer E-Learning-Ideen.

- Schulungen
- Workshops
- Beratung
- open@LLZ
- Tagungen

## ECKDATEN

# LLZ INFO

#### @LLZ | ZENTRUM FÜR MULTIMEDIALES LEHREN UND LERNEN

Innovationsprojekt Studium multimedial

| Geröndent vom<br>Bundesministerium<br>für Bidung<br>und Forschung | gefördert vom BMBF<br>im Rahmen des gemeinsamen Bund-Länder-Programms<br>für bessere Studienbedingungen und<br>mehr Qualität in der Lehre |
|-------------------------------------------------------------------|----------------------------------------------------------------------------------------------------|
| Projektzeitraum                                                   | 2012 – 2016                                                                                                    |
| Projektleitung                                                    | Prof. Dr. Christian Weiser<br>Prorektor für Studium und Lehre                                                                             |
| Geschäftsführung                                                  | Dr. Michael Gerth                                                                                                    |
| Team                                                              | 13 wissenschaftliche MitarbeiterInnen<br>2 technische MitarbeiterInnen                                                                    |
| Kooperation mit                                                   | Verbundprojekt HET LSA<br>IT-Servicezentrum der MLU                                                                                       |

Hoher Weg 8 | Nordflügel | 4. OG 06120 Halle

+49 (0) 345 55 28 671 info@llz.uni-halle.de

www.llz.uni-halle.de blog.llz.uni-halle.de